www.ecmitalianmr.it

# PROCEDURA DI ISCRIZIONE AI CORSI

Una breve guida rivolta all'utente su come iscriversi a un **Corso** o acquistare una **Card Promo**.

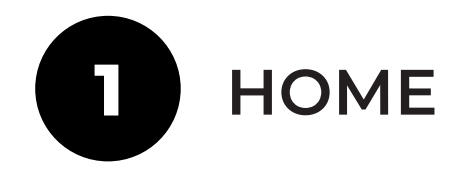

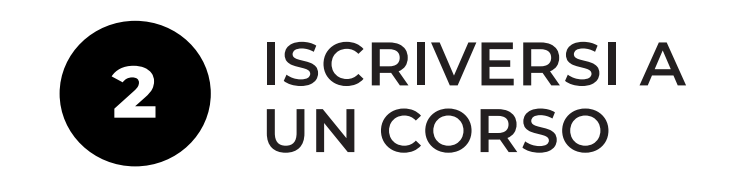

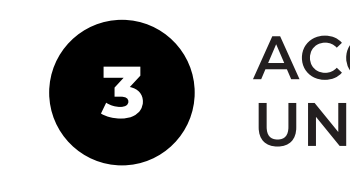

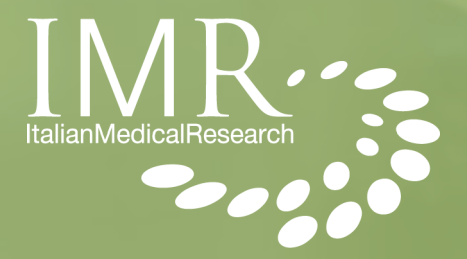

### ACQUISTARE UNA CARD

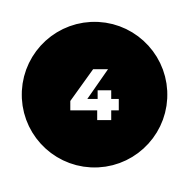

## INSERISCI IL CODICE D'ACCESSO

Accedi al sito web **www.ecmitalianmr.it** e clicca sul tasto **"Area Riservata"**, in alto a destra.

Se sei già registrato inserisci e-mail e password e clicca sul tasto **"Login"**, altrimenti effettua la registrazione.

Ne **"Il Mio Pannello"** ti apparirà un riquadro apposito dove poter inserire il tuo **Codice D'accesso al corso.** Una volta inserito clicca sul tasto **"Invia"** e potrai iniziare a seguire il corso che hai acquistato.

| Home   Contatti   Assis                                                  | tenza   Agenas |           |  | Sig     | . Mario Rossi 🌲 💈<br>Home | IL MIO PANNELLO 💿 LOGOUT<br>Chi siamo Catalogo corsi                |
|--------------------------------------------------------------------------|----------------|-----------|--|---------|---------------------------|---------------------------------------------------------------------|
| IL MIO PAN                                                               |                | DOCUMENTI |  | PROFILO |                           | IL MIO CARRELLO<br>Il tuo carrello non con<br>AGGIUNGI ALTRI EVENTI |
| SEI IN POSSESSO DI UN CODICE? USALO QUI!<br>INSERIRE QUI IL CODICE Invia |                |           |  |         |                           |                                                                     |

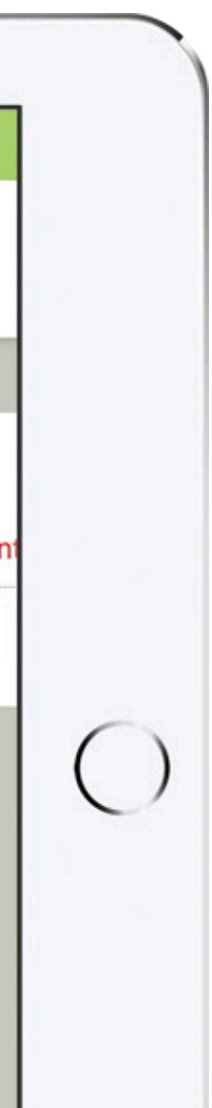

4

## RISCATTA IL TUO CODICE

Dopo aver effettuato l'accesso, si aprirà una schermata con il corso desiderato.

Sotto l'immagine di descrizione del corso, visualizzerai la dicitura **"Hai un codice da riscattare?"** 

Clicca sul tasto **"Sì"** e inserisci il codice nell'apposita sezione, successivamente premi il tasto **"INVIA"**.

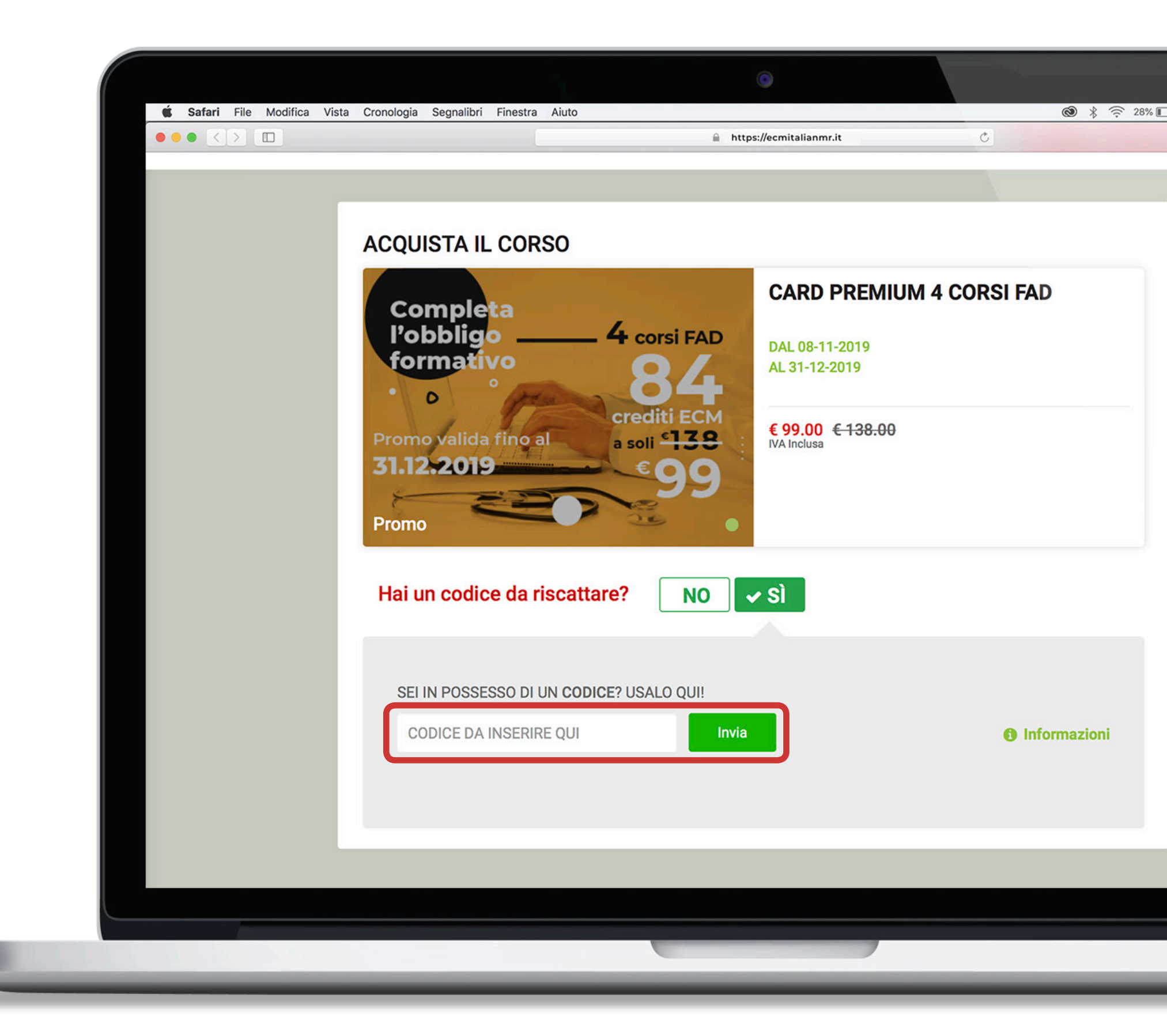

5

Dopo aver riscattato il CODICE, accedi a "Il mio pannello" posto in alto a destra.

Nella **Home** del tuo pannello, troverai in basso la dicitura "SITUAZIONE EVENTI".

0

Sotto questa sezione ti appariranno tutti i corsi, compresi nella card che hai acquistato, a cui potrai prendere parte.

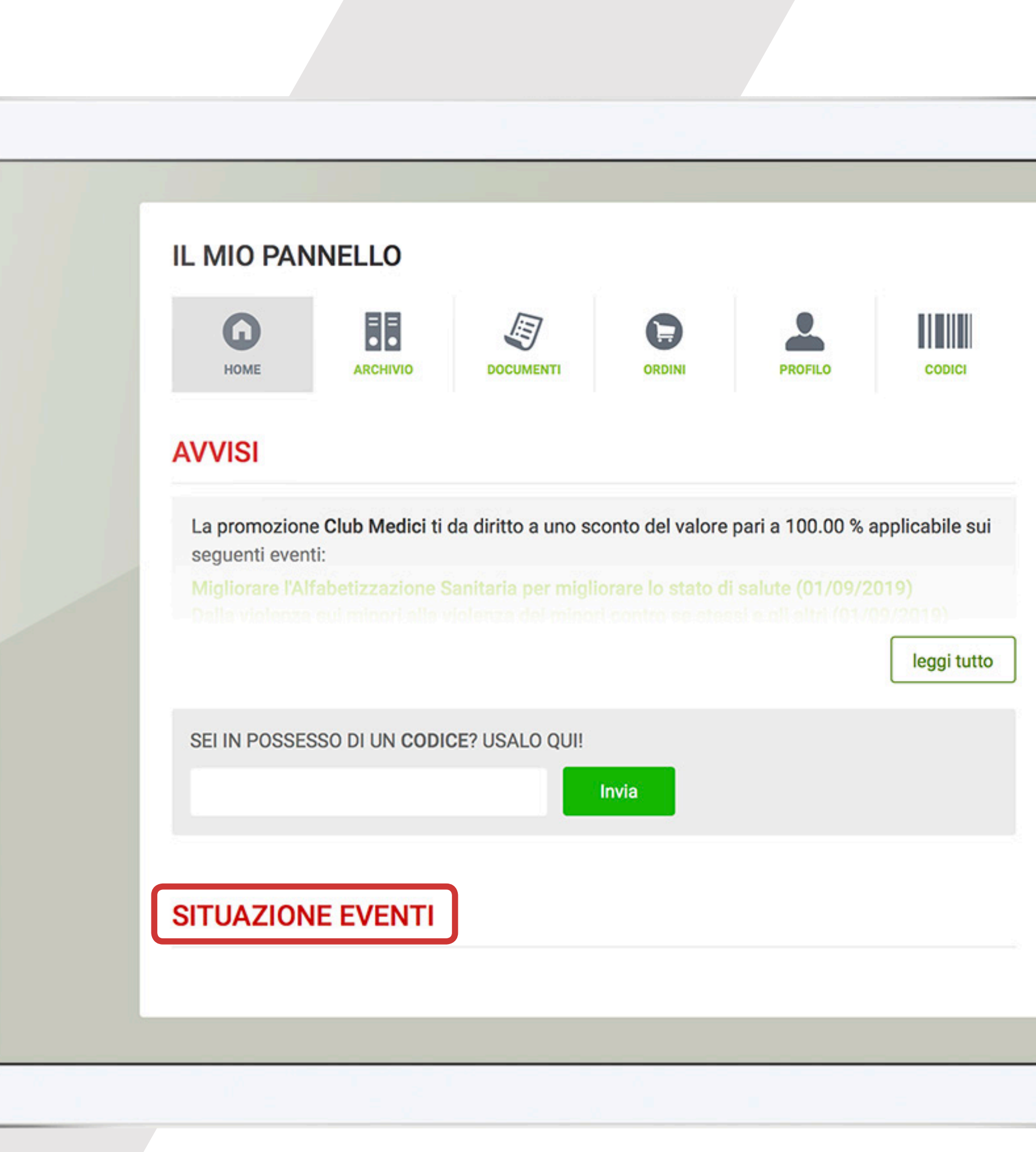

### Hai qualche dubbio sull'avvenuta iscrizione, o vuoi avere maggiori informazioni?

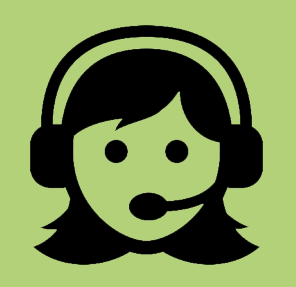

Chiama il servizio di assistenza allo 0824 23156